## <sup>ホスティング・ハウジング</sup> Ver.4(暗号化通信)用 クライアント新規メール設定方法 --- Mozilla Thunderbird Ver.60.3.2 ---

Page. 1/5 Update 12/10/2018

別紙の[e-service! ご登録情報]をご参照の上、設定を行って下さい。 また、一度設定した内容を変更する際は、別紙の設定変更方法のマニュアルを参照して下さい。

1. Thunderbird を起動し、[メニュー]→[新規作成]→[既存のメールアカウント]をクリックします。

| ×                 |        |                                               |
|-------------------|--------|-----------------------------------------------|
|                   |        |                                               |
| 添付ファイル            | >      | メッセーン Ctrl+N<br>予定…                           |
| <br>編集 🎖 🖻 📋      | >      | ToDo<br>フォルダー                                 |
| 印刷                | >      | 検索フォルダー                                       |
| 名前を付けて保存<br>フォルダー | ><br>> | 新しいメールアカウントを取得<br>既存のメールアカウント                 |
| ごみ箱を空にする          |        | <del>ナャットアカワント</del><br>フィードアカウント( <u>D</u> ) |
|                   |        | 他のサービスのアカウント<br>カレンダー                         |
| Ů 終了              |        | アドレス帳の連絡先…                                    |
|                   |        | ナヤツト連絡九                                       |

上記のメニューから新規作成を行えない場合、以下の[アカウントのセットアップ]から [メール]をクリックします。

| Thunderbird Mail |                                |  |  |  |  |
|------------------|--------------------------------|--|--|--|--|
| לת               | ካታント                           |  |  |  |  |
| ٢                | このアカウントの設定を表示する                |  |  |  |  |
|                  | アカウントのセットアップ:                  |  |  |  |  |
|                  | 🖂 メール 🛛 チャット 🖓 ニュースグループ 🔝 フィード |  |  |  |  |
|                  | 新しいカレンダーを作成する                  |  |  |  |  |

2. [既存メールアカウントのセットアップ]画面が表示されます。
以下の表を参照して各項目を設定し、[続ける]をクリックします。

| 既存メールアカウントの          | セットアップ          |              |                 | ×                 |
|----------------------|-----------------|--------------|-----------------|-------------------|
| あなたのお名前( <u>N</u> ): | 山田太郎            | 受信者に表示される名   | 前です             |                   |
| メールアドレス( <u>E</u> ): | test@test.co.jp | 既存のメールアドレスです | ţ               |                   |
| パスワード( <u>P</u> ):   |                 | ]            |                 |                   |
|                      | ✔ パスワードを記憶する(M) |              |                 |                   |
|                      |                 |              |                 |                   |
|                      |                 |              |                 |                   |
|                      |                 |              |                 |                   |
|                      |                 |              |                 |                   |
|                      |                 |              |                 |                   |
|                      |                 |              |                 |                   |
|                      |                 |              |                 |                   |
| 新しいメールアドレス           | を取得( <u>G</u> ) |              | 続ける( <u>C</u> ) | キャンセル( <u>A</u> ) |

| あなたのお名前(N) | お客様のお名前を入力します。         |
|------------|------------------------|
|            | この名前は、メール送信時に送信者として相手に |
|            | 通知されます。                |
| メールアドレス(L) | 登録するメールアドレスを入力します。     |
| パスワード(P)   | パスワードを入力します。           |

- 3. [既存メールアカウントのセットアップ] 画面が表示されます。
  - POP3 (メールをコンピューターに保存)をチェックし、[手動設定]をクリックします。

| 既存メールアカウントの                                | 既存メールアカウントのセットアップ                    |                   |                 |  |  |  |
|--------------------------------------------|--------------------------------------|-------------------|-----------------|--|--|--|
| あなたのお名前( <u>N</u> ):                       | 山田太郎                                 | 受信者に表示される名        | 前です             |  |  |  |
| メールアドレス( <u>E</u> ):                       | test@test.co.jp                      | 既存のメールアドレスです      | ţ               |  |  |  |
| パスワード( <u>P</u> ):                         |                                      |                   |                 |  |  |  |
|                                            | ✓ パスワードを記憶する(M)                      |                   |                 |  |  |  |
| アカウント設定が、一                                 | アカウント設定が、一般的なサーバー名で検索したことにより見つかりました。 |                   |                 |  |  |  |
| ○ IMAP (リモートフォルダー) ● POP3 (メールをコンピューターに保存) |                                      |                   |                 |  |  |  |
| 受信サーバー: PO                                 | 受信サ–バ–: POP3,                        |                   |                 |  |  |  |
| 送信サーバー: SM                                 | TP,                                  |                   |                 |  |  |  |
| ユーザー名:                                     | ユーザー名:                               |                   |                 |  |  |  |
|                                            |                                      |                   |                 |  |  |  |
| 新しいメールアドレス                                 | を取得( <u>G</u> )… 手動設定( <u>M</u> )    | 完了( <u>D</u> ) キャ | ンセル( <u>A</u> ) |  |  |  |

All Rights Reserved, Copyright© システム・アルファ株式会社 2001-2018 9-022 4. [既存メールアカウントのセットアップ] 画面が表示されます。

以下の表を参照して各項目を設定し、[再テスト]をクリックします。

| 政1ナメールア パワンドの                         | セットアップ               |                                           |                                 |            |        |                               |   | ×                                     |
|---------------------------------------|----------------------|-------------------------------------------|---------------------------------|------------|--------|-------------------------------|---|---------------------------------------|
| あなたのお名前( <u>N</u> ):                  | 山田太                  | 郎                                         | 受信者に表示さ                         | される名言      | 前です    |                               |   |                                       |
| メールア <mark>ド</mark> レス( <u>E</u> ):   | test@t               | est.co.jp                                 | 既存のメールアト                        | ドレスです      | -      |                               |   |                                       |
| パスワード(Ⴒ):                             |                      | ••••••                                    |                                 |            |        |                               |   |                                       |
| 1                                     | ✓ パスワ                | ードを記憶する( <u>M</u> )                       |                                 |            |        |                               |   |                                       |
| アカウント設定が、一                            | 般的なサー                | バー名で検索したこと                                | により見つかりまし                       | t:.        |        |                               |   |                                       |
| l                                     |                      |                                           |                                 |            |        |                               |   |                                       |
|                                       |                      | サーバーのホスト名                                 |                                 | ポート        | ま 号    | cci                           |   | 詞言士                                   |
|                                       |                      |                                           |                                 |            |        | SOL                           |   | 彩証力式                                  |
| 受信サーハー: PO                            | P3 ~                 | 000.e-busi                                | ness.ne.jp                      | 995        | ~      | SSL/TLS                       | ~ | 自動検出                                  |
| 受信サーバー: PO<br>送信サーバー: SM              | P3 ×<br>TP           | 000.e-busi                                | ness.ne.jp<br>ness.ne.jp~       | 995<br>465 | ×<br>× | SSL/TLS                       | ~ | 60m/J式<br>自動検出 ~<br>自動検出 ~            |
| 受信サーバー: PO<br>送信サーバー: SM<br>ユーザー名: 受信 | P3 ~<br>TP<br>言サーバー: | OOO.e-busi<br>OOO.e-busi<br>test@test.co. | ness.ne.jp<br>ness.ne.jp~<br>jp | 995<br>465 | × .    | SSL/TLS<br>SSL/TLS<br>送信サーバー: | ~ | esent方式<br>自動検出 ~<br>fest@test.co.jp  |
| 交信サーバー: PO<br>送信サーバー: SM<br>ユーザー名: 受信 | P3 ~<br>TP<br>言サーバー: | OOO.e-busi                                | ness.ne.jp<br>ness.ne.jp<br>jp  | 995        | ×<br>× | SSL/TLS<br>SSL/TLS<br>送信サーバー: | ~ | ebat/J 环<br>自動検出 ~<br>test@test.co.jp |

## 受信サーバー

| 受信サーバー    | POP3                    |
|-----------|-------------------------|
| サーバーのホスト名 | e-service!ご登録情報に記載の、    |
|           | メール情報(暗号化用)             |
|           | 受信メール(POP)サーバ名          |
|           | 例) 〇〇〇.e-business.ne.jp |
| ポート番号     | 995 と入力                 |
| SSL       | SSL/TLS                 |
| 認証方式      | 自動検出                    |

## 送信サーバー

| 送信サーバー    | SMTP                    |
|-----------|-------------------------|
| サーバーのホスト名 | e-service!ご登録情報に記載の、    |
|           | メール情報(暗号化用)             |
|           | 送信メール(POP)サーバ名          |
|           | 例) 〇〇〇.e-business.ne.jp |
| ポート番号     | 465 と入力                 |
| SSL       | SSL/TLS                 |
| 認証方式      | 自動検出                    |

ユーザー名

| 受信サーバー | メールアドレスを入力 |
|--------|------------|
| 送信サーバー | メールアドレスを入力 |

5. [再テスト] クリック後に、

「次のアカウント設定が、指定されたサーバーを調べることにより見つかりました。」 と表示されることをご確認下さい。

確認できたら、[完了]をクリックします。

| 既存メールアカウントの          | セットアップ           | •                   |             |      |        |         |        |                     | $\times$        |
|----------------------|------------------|---------------------|-------------|------|--------|---------|--------|---------------------|-----------------|
| あなたのお名前( <u>N</u> ): | 山田太              | 郎                   | 受信者に表示さ     | れる名前 | 前です    |         |        |                     |                 |
| メールアドレス( <u>E</u> ): | test@            | test.co.jp          | 既存のメールアト    | シスです |        |         |        |                     |                 |
| パスワード( <u>P</u> ):   |                  | ••••••              |             |      |        |         |        |                     |                 |
|                      | マパスワ             | ードを記憶する( <u>M</u> ) |             |      |        |         |        |                     |                 |
| 次のアカウント設定か           | 、指定され            | たサーバーを調べること         | により見つかりまし   | た。   |        |         |        |                     |                 |
|                      |                  |                     |             |      |        |         |        |                     |                 |
|                      |                  | サーバーのホスト名           |             | ポート者 | 号      | SSL     |        | 認証方式                |                 |
| 受信サーバー: PO           | P3 ~             | 000.e-busi          | ness.ne.jp  | 995  | ~      | SSL/TLS | $\sim$ | 暗号化されたパスワード認証       | $\sim$          |
| 送信サーバー: SM           | ТР               | 000.e-busir         | ness.ne.jp∨ | 465  | $\sim$ | SSL/TLS | $\sim$ | 暗号化されたパスワード認証       | ~               |
| ユーザー名: 受信            | ヨサーバー:           | test@test.co.j      | р           |      |        | 送信サーバー: |        | test@test.co.jp     |                 |
| Ì                    |                  |                     |             |      |        |         |        |                     |                 |
| 新しいメールアドレス           | を取得( <u>G</u> ). | 詳細設定( <u>A</u> )    |             |      |        |         | 再テスト(1 | 〕 完了( <u>D</u> ) キャ | ンセル( <u>A</u> ) |

以下の警告画面が表示された場合、[設定変更]をクリックし、1-3.の手順に戻ります。

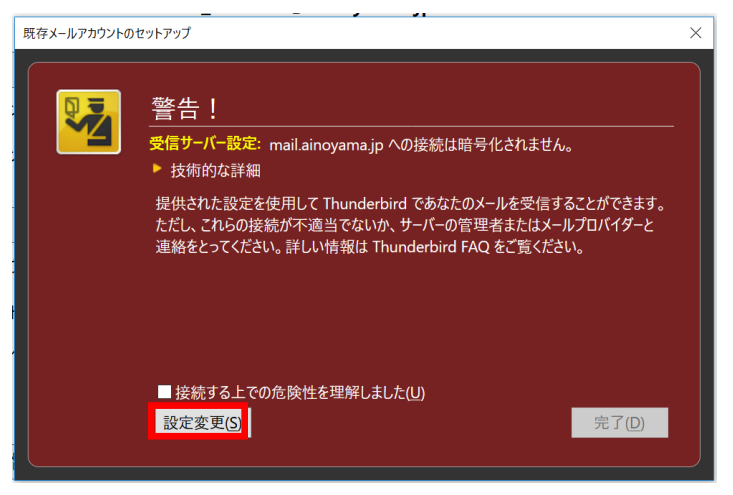

6. 設定したメールアカウントがメールボックスの一覧に表示されます。 [このアカウントの設定を表示する]をクリックします。

| 👽 受信 🖌 🧨作成 🖌 🖵 チャッ                    | r & アドレス帳 🔊 タグ 🗸 🍞 クイックフィルター | Q 検索 <ctrl+k></ctrl+k> |  |  |  |  |  |
|---------------------------------------|------------------------------|------------------------|--|--|--|--|--|
| ▲ test@test.co.jp<br>▲ 受信トレイ<br>図 ごみ箱 | Thunderbird Mail             |                        |  |  |  |  |  |
| ✓ <b>剄 ローカルフォルダー</b><br>◎ ごみ箱         | メール                          |                        |  |  |  |  |  |
| ーー 🏝 送信トレイ                            | ジを読む                         |                        |  |  |  |  |  |
|                                       | 📝 メッセージを書く                   |                        |  |  |  |  |  |
|                                       |                              |                        |  |  |  |  |  |
|                                       | アカウント                        |                        |  |  |  |  |  |
|                                       | このアカウントの設定を表示する              |                        |  |  |  |  |  |
|                                       | 🖂 アカウントのセットアップ:              |                        |  |  |  |  |  |
|                                       | 🖂 メール 🖓 チャット 🖓 ニュースグループ      | ▶ フィード                 |  |  |  |  |  |
|                                       | ── 新しいカレンダーを作成する             |                        |  |  |  |  |  |

7. [既存メールアカウントのセットアップ] 画面が表示されます。

[サーバー設定]をクリックすると、[サーバー設定]画面が表示されます。 [ダウンロード後もサーバにメッセージを残す]のチェックを外します。

| アカウント設定                                                                                                    |                                                                                                    | × |
|----------------------------------------------------------------------------------------------------|----------------------------------------------------------------------------------------------------|---|
| v⊠ test@test.co.jp                                                                                                    | サーバー設定                                                                                                    | ^ |
| サーバー設定<br>送信控えと特別なフォルダー<br>編集とアドレス入力<br>迷惑メール<br>ディスク領域<br>開封確認<br>セキュリティ<br>✓ ■ ローカルフォルダー<br>迷惑メール<br>ディスク領域<br>▲ 送信 (SMTP) サーバー | サーパーの種類:   POP メールサーパー     サーパー名(S):   ○○○.e-business.ne.jp   ポート(P):   995 ♥   既定値:   995     ユーザー名(N):   test@test.co.jp |   |
|                                                                                                    | ▲ 終了時にごみ箱を空にする(X)<br>メッセージの格納形式(D: フォルダー単位 (mbox 形式) ~                                                                     |   |
|                                                                                                    | メッセージの保存先:                                                                                                    |   |
| アカウント操作( <u>A</u> ) ・                                                                                                    | 参照(B)                                                                                                    | ~ |
|                                                                                                    | OK キャンセル                                                                                                    |   |

以上で設定は完了です。

※このマニュアルは、Thunderbird Ver.60.3.2 に準拠して作成されています。

All Rights Reserved, Copyright© システム・アルファ株式会社 2001-2018